# EPSON IC50 オフキャリッジ プリンター用マニュアル

## 本マニュアル対象プリンター

EP-774A / EP-801A / EP-802A / EP-803A / EP-803AW / EP-804A / EP-804AW / EP-804AR / EP-901A / EP-902A / EP-903A / EP-904A / EP-901F /EP-903F / EP-904F

プリンターの中のインク貯蔵量が多い構造となっており、 プリントヘッドにクリーニング液を十分に到達させる為には、 複数回繰り返しクリーニング液を吸引させる必要がございます。

作業後には複数回インクを充填すると同時に、クリーニング液を 排出させる必要がございます。

プリンター操作による全色クリーニングを実行した場合、インク の消費が多くなる事が懸念されますので、本製品においては印刷 不良カラーのみの洗浄をご案内しております。 大変お手数ではございますが、使用手順をご確認ください。

#### STEP1

ノズルチェックで印刷不良の色を確認します。

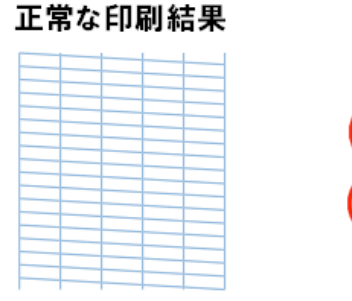

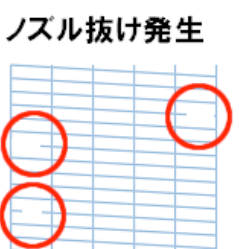

### STEP2

該当の色のインクカートリッジを洗浄カートリッジに 入れ替えていきます。

#### STEP3

ホームページ「テスト用印刷シート」より該当の色の単色用 印刷シートを、下記設定の上、普通紙で「10枚」印刷します。 色が薄くならない場合は追加印刷してください。

|         | 品質指定 | 部数 |
|---------|------|----|
| ブラック    | きれい  | 10 |
| シアン     | きれい  | 10 |
| マゼンタ    | きれい  | 10 |
| ブラック    | きれい  | 10 |
| ライトシアン  | きれい  | 10 |
| ライトマゼンタ | きれい  | 10 |

# STEP4

色が薄くなったら、ヘッドクリーニングを行います。 ヘッドクリーニングを行う事で、洗浄液をプリンター内 部に行き渡らせる事ができます。

# STEP5

そのまま2時間程放置します。この時に電源を切らないで おく事をオススメします。 2時間程では直らない場合、インクの詰まりが強い可能性 があります。その時は1~3日程置いておくと直る場合が ありますのでお試しください。

## STEP6

再度ヘッドクリーニングを行います。

### STEP7

洗浄カートリッジからインクカートリッジに入れ替えていきま す。取り外した洗浄カートリッジに保護キャップを再度装着して ください。次にご使用する時まで保存しておく事が可能です。

### STEP8

STEP3と同様に該当カラーが表示されたページを「10枚」 印刷し、インクの再充填を行います。 プリンター操作によるクリーニングとノズルチェックパターン 印刷を交互に実行し印刷状態を確認してください。

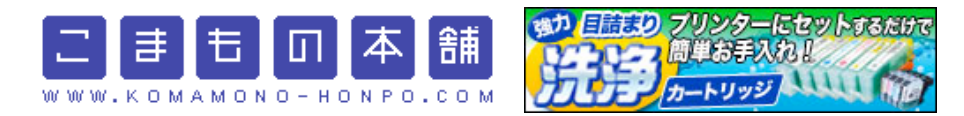